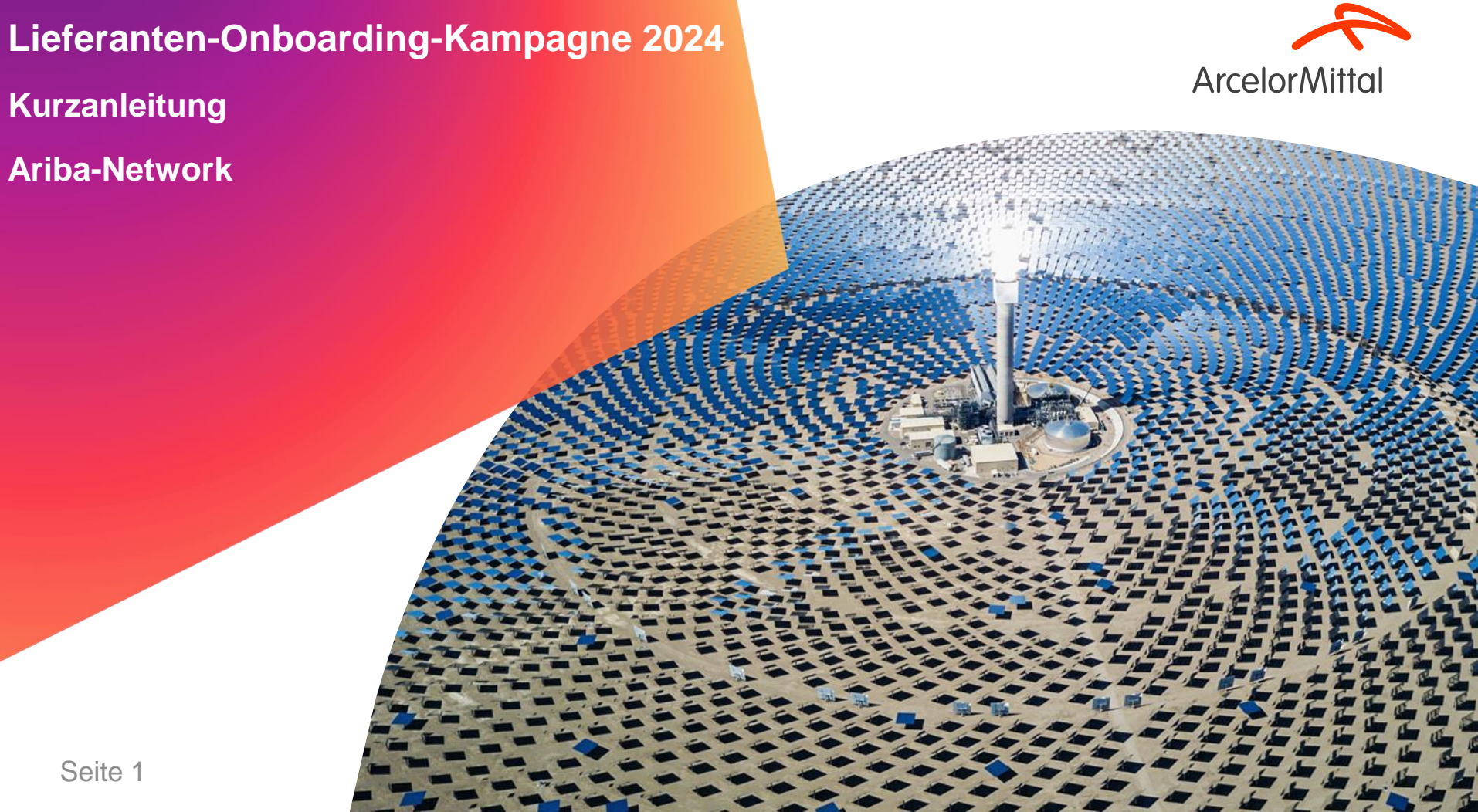

Seite 1

#### Zusammenfassung

- 1. <u>Einleitung</u>
- 2. <u>Anmeldung auf Ariba</u>
- 3. So richten Sie Ihr Konto ein
- 4. <u>Schulungen und Ressourcen</u>
- 5. Nächste Schritte

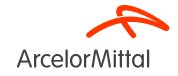

#### Wie nutze ich Teams und stelle Fragen?

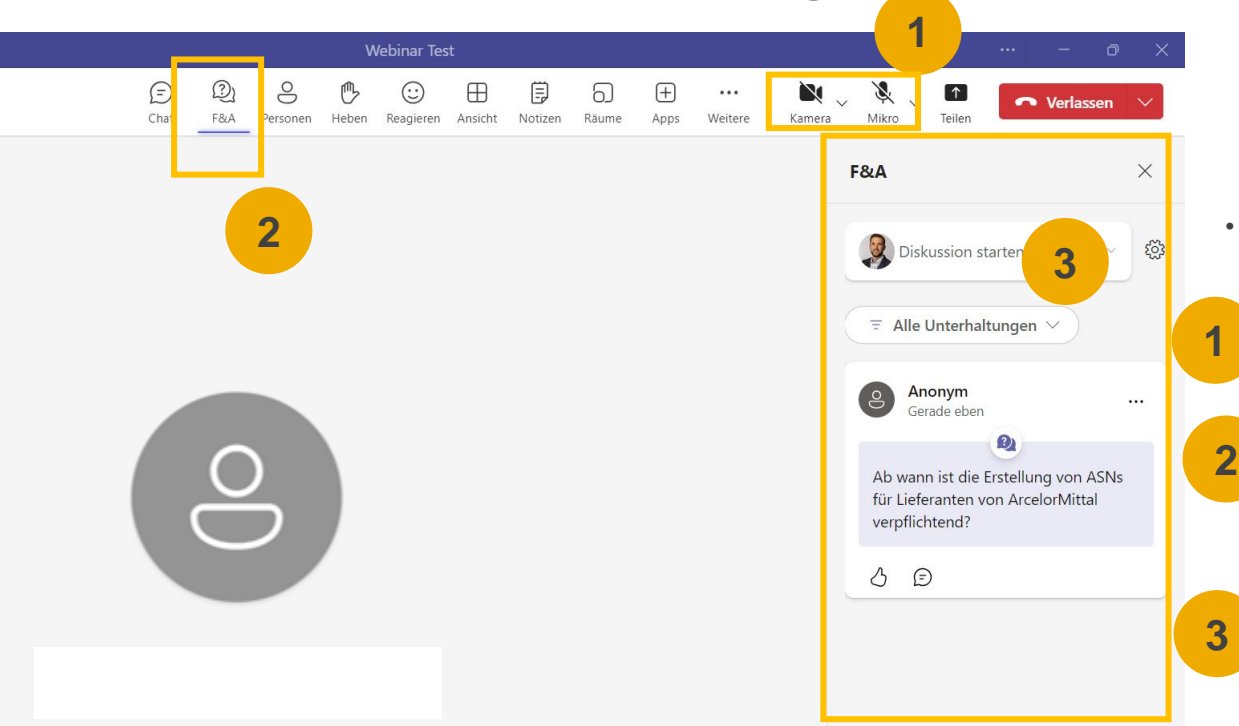

- Wenn Sie sich mit der Besprechung verbinden, müssen Sie folgendes wissen:
  - Ihre Kamera und Ihr Ton werden deaktiviert.Es wird Ihnen nicht möglich sein, sie zu reaktivieren.
  - ie können ArcelorMittal über die Registerkarte Fragen & Antworten (Q&A) Fragen stellen. Da Ihr Audio deaktiviert wird, besteht die einzige Möglichkeit, sich mit ArcelorMittal auszutauschen, darin, Fragen über diese Q&A- Registerkarte zu stellen.
  - ArcelorMittal wird Ihre Fragen beantworten, indem es sie laut vorliest und eine Antwort gibt, die für die anderen Teilnehmer von Nutzen sein wird. Wenn Ihre Frage spezifisch ist, wird sie nach dem Webinar individuell per E-Mail beantwortet..

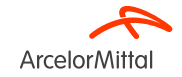

## 1. Einleitung

#### Bestellungen in Ariba : Go-Live-Datum

- Als geschätzte Partner haben wir uns bei ArcelorMittal verpflichtet, Ihre Bestellerfahrung zu optimieren. <u>Wir freuen uns, Ihnen mitteilen zu können, dass ab November 2024 alle</u> <u>Ihre zukünftigen Bestellungen über das Ariba Network verschickt werden.</u> Diese klassische und benutzerfreundliche Plattform einen vereinfachten Bestellprozess bieten.
- Sie erhalten Ihre erste Bestellung über unsere neue elektronische Plattform.
   <u>Bestellungen in Papierform werden ab sofort nicht mehr ausgestellt und</u>
   <u>Papierrechnungen können nicht mehr akzeptiert werden.</u>
- Um einen reibungslosen Übergang zu gewährleisten, werden wir in den kommenden <u>Wochen eine Reihe klassischer Webinare veranstalten</u>, die Sie durch die Registrierung und Konfiguration Ihres Ariba-Kontos führen. <u>Ihre Teilnahme ist von wesentlicher</u> <u>Bedeutung.</u>

![](_page_4_Picture_5.jpeg)

![](_page_4_Picture_6.jpeg)

**Bestellungen in Ariba : Go-Live-Datum** 

## ALLE BESTELLUNGEN, DIE SIE VON ARCELORMITTAL ERHALTEN, ERFOLGEN AUSSCHLIESSLICH AUF ARIBA

![](_page_5_Picture_2.jpeg)

![](_page_5_Picture_3.jpeg)

Seite 6

#### AM Europe – Flat Products und SAP Ariba® – Kontext & Ziele

• ArcelorMittal Europe - Flat Products hat sich auf eine Reise der Digitalisierung begeben für seine Beschaffung mit mehreren Zielen:

Standardisierung und Harmonisierung der Beschaffungsprozesse

Verbesserung des Dienstleistungsniveaus, um seine Organisationen zu beliefern

Entwicklung der Interaktion und Verbesserung der Kommunikation mit Partnern

Vereinfachung und Digitalisierung der Einkaufsprozesse

- Im Rahmen seines Projekts zur Einführung einer Source-to-Pay-Lösung hat ArcelorMittal Europe- Flat Products Plattformen für die Digitalisierung des Austauschs mit seinen Lieferanten eröffnet:
  - <sup>a</sup> digiPACE Ivalua<sup>®</sup> steht bereits zur Verfügung, um Sourcing-Events, Verträge, Lieferantenstammdaten zu managen und
  - SAP Ariba<sup>®</sup> ist f
    ür die Verwaltung aller Bestellungen (POs), den Versand von Bestellbest
    ätigungen, ASNs und den Empfang sowie f
    ür die Abwicklung der Rechnungsstellung bei allen unseren Lieferanten zust
    ändig.
- Mit diesem Digitalisierungsprojekt haben wir bis heute über 4.000 Lieferanten auf Ariba registriert. Ab November 2024 starten wir eine neue Welle der Lieferantenanbindung, um zusätzlich zu diesen 4.000 Lieferanten neue Lieferanten einzubinden und um unsere Lieferanten- und Bestellquote, die über Ariba übermittelt wird, weiter zu erhöhen.
- Für die Rechnungsstellung empfiehlt ArcelorMittal **die Einreichung von Rechnungen über Ariba**, aber wir akzeptieren weiterhin PDFoder Papierrechnungen.

![](_page_6_Picture_11.jpeg)

#### Bedeutung der Auftragsbestätigung für ArcelorMittal

![](_page_7_Picture_1.jpeg)

- **Die Auftragsbestätigung spielt eine entscheidende Rolle** bei der Gewährleistung reibungsloser Transaktionen zwischen unseren Organisationen.
- Es ist die formale Zustimmung zu einer Bestellung, die von unserer Organisation aufgegeben wurde und die Vereinbarung zwischen dem Einkäufer und dem Lieferanten und keine technische Bestätigung.
- Mit der Bestätigung der Bestellung bestätigen Sie Ihre Zusage, die angegebenen Anforderungen zu den vereinbarten Bedingungen der Bestellung, wie Preis, Menge oder Lieferdatum, zu erfüllen.
- Um dieses Projekt am Laufen zu halten, möchten wir, unsere Lieferanten bitten:
  - Hören Sie sich dieses Webinar an und stellen Sie Fragen
  - Zukünftige Aufträge zu bestätigen

ArcelorMittal verlässt sich darauf, dass Sie 100 % Ihrer zukünftigen Bestellungen bestätigen

![](_page_7_Picture_9.jpeg)

#### **Bedeutung von ASN für ArcelorMittal**

Seite 9

![](_page_8_Picture_1.jpeg)

- Advanced Shipping Notice (ASN) oder Shipping Notice ist ein Dokument, das in Ariba verwendet wird, um eine bevorstehende Lieferung im Voraus anzukündigen.
- Sie enthält detaillierte Informationen über die zu versendenden Waren und wird in der Regel von einem Lieferanten an einen Käufer vor der tatsächlichen physischen Lieferung der Produkte geschickt.
- Die ASN dient als Kommunikationsinstrument, das es beiden Parteien ermöglicht, die Logistik und das Bestandsmanagement besser zu planen, zu koordinieren und zu verwalten
- Die ASN betrifft keine Serviceaufträge, sondern nur Materialaufträge.

ArcelorMittal verlässt sich darauf, dass Sie ASN für alle Ihre Materialbestellungen erstellen

![](_page_8_Picture_7.jpeg)

#### ArcelorMittal Europe - Flat Products und SAP Ariba® Bestellvorgang

Der Bestellvorgang zwischen SAP und dem Lieferanten im Ariba-Network umfasst mehrere Schritte:

![](_page_9_Figure_2.jpeg)

![](_page_9_Picture_3.jpeg)

#### 2. Anmeldung auf Ariba

![](_page_10_Picture_1.jpeg)

Video : Wie verbindet man sich mit ArcelorMittal in Ariba und wie konfiguriert man das Konto?

<u>Video-Link: TRR akzeptieren + Konto- und Bestellrouting konfigurieren</u>

![](_page_11_Picture_2.jpeg)

![](_page_11_Picture_3.jpeg)

# Nehmen Sie Ihre Einladung über die TRR-E-Mail an (Anfrage für Handelsbeziehungen)

 Die Einladung wird als Trading Relationship Request oder TRR bezeichnet. Diese E-Mail enthält Informationen über elektronische Transaktionen mit ArcelorMittal.

2. Klicken Sie auf den Link in der E-Mail, um zur Registrierung oder zur Verbindung mit ArcelorMittal in der Ariba-Plattform zu gelangen.

![](_page_12_Picture_3.jpeg)

![](_page_12_Picture_4.jpeg)

#### Nehmen Sie Ihre Einladung über die interaktive Bestellungs-E-Mail an

- 1. Die zweite Möglichkeit, in Ariba mit ArcelorMittal verbunden zu werden, ist die interaktive Bestellungs-E-Mail.
- 2. Um sich bei Ariba anzumelden, erhalten Sie von ArcelorMittal eine Einladungs-E-Mail mit einer Bestellung.
- 3. Um auf Ihre Bestellungen zuzugreifen und diese zu bestätigen sowie ASNs zu erstellen, klicken Sie bitte unten auf die Schaltfläche "Auftrag

bearbeiten" und folgen Sie dem angegebenen Verfahren.

| <name des="" käufers=""> hat eine neue Bestellung gesendet.</name>                                                                                                    |   |
|----------------------------------------------------------------------------------------------------|---|
| Wenn mit Ihrer Organisation mehr als eine E-Mail-Adresse für die Zustellung von Bestellaufträgen verknüpft ist, wird die Kopie dieses Bestellaufträgs ebenfalls an diese Adressen gesendet.<br>Ihr Kunde hat Ihnen diese Bestellung über das SAP Business Network gesendet. |   |
| Nachricht von Ihrem Kunden <name des="" käufers=""></name>                                                                                                    |   |
| Dear Supplier,                                                                                                    |   |
| We are pleased to announce that our SAP Ariba Platform is live and our 2024 Onboarding Campaign is launched.                                                                                                    |   |
| Please process this order by clicking on the "Process Order" Button below.                                                                                                    |   |
| We would like to remind you that as of today, we are sending all orders via the Ariba Network. Paper orders in hard copy form will no longer be issued as of today.                                                                                                    |   |
| We would like to continue to develop the relationship and collaboration with your company, using the SAP Ariba®Network. Therefore, we count on your cooperation.<br>Thank you very much.                                                                                    |   |
| In case of process related questions please contact us: supplier.helpdesk@arcelormittal.com                                                                                                    |   |
| Kind regards,                                                                                                    |   |
| Lenka Raulet , Head of Purchasing Transformation & Compliance                                                                                                    |   |
| ArcelorMittal Europe - European Procurement Organisation                                                                                                    |   |
| ArcelorAttitut                                                                                                    | • |
|                                                                                                    |   |
| Bestellung verarbeiten                                                                                                    |   |

![](_page_13_Picture_7.jpeg)

#### Erstmaliger Benutzer oder bestehender Benutzer?

![](_page_14_Picture_1.jpeg)

 Wenn Sie ein bestehendes Konto haben, klicken Sie auf "Bestehendes Konto verwenden", wenn Sie kein Ariba-Konto (ANID) haben, klicken Sie auf "Neues Konto erstellen"

![](_page_14_Picture_3.jpeg)

#### Als neuer Benutzer registrieren

 Um ein neues Ariba-Konto zu erstellen, klicken Sie auf "Neues Konto erstellen"

![](_page_15_Picture_2.jpeg)

![](_page_15_Picture_3.jpeg)

#### Als neuer Benutzer registrieren

Geben Sie alle mit einem Sternchen (\*) 1. gekennzeichneten Felder ein, einschließlich:

- **Firmenname** ٠
- Anschrift .
- Stadt ٠
- **Bundesland** ٠
- Postleitzahl ٠
- Vor- und Nachname ٠
- E-Mail ٠
- ٠ Passwort
- Geschäftliche Rolle ٠

Akzeptieren Sie die Nutzungsbedingungen, 2. indem Sie das Kästchen ankreuzen.

3. Klicken Sie auf Konto erstellen, um mit Ihrem Startbildschirm fortzufahren.

| Erstellen Sie ein kostenloses Konto für Ihr<br>Unternehmen, um sich mit Ihren Kunden in SAP<br>Business Network in Verbindung zu setzen       Vorname * Nachname *         Unternehmensinformationen ⑦       I         DUNS-Nummer       I         @       Weine E-Mail-Adresse als meinen Benutzernamen v<br>Kennwort * Kennwort wiederholen                                                                                                    |       |
|----------------------------------------------------------------------------------------------------|-------|
| Erstellen Sie ein kostenloses Konto für Ihr<br>Unternehmen, um sich mit Ihren Kunden in SAP<br>Business Network in Verbindung zu setzen<br>Unternehmensinformationen<br>DUNS-Nummer                                                                                                    |       |
| Unternehmensinformationen  UNS-Nummer  UNS-Nummer  C  C  C  C  C  C  C  C  C  C  C  C  C                                                                                                    |       |
| Image: Constraint of the second second sec | er    |
|                                                                                                    | k     |
| Sie kennen Ihre DUNS-Nummer nicht?                                                                                                    | <     |
| Eingetragener Name des Unternehmens *                                                                                                    |       |
| Test Lieferant                                                                                                    |       |
| Land/Region *                                                                                                    | _     |
| Deutschland [DEU]                                                                                                    | 2     |
| Adresszeile 1 *                                                                                                    | 2     |
| Musterstraße 1 Teile meiner personenbezogenen Informationen                                                                                                    |       |
| Adresszeile 2 (gemäß Definition in der Vertraulichkeitserklärung)<br>anderen Benutzern und der Öffentlichkeit basierend<br>meiner Rolle in SAP Business Network und den<br>entrasschanden Bersflichtbrackriteristetlungeren                                                                                                    | l auf |
| Posteitzahl * zuganglich macht.                                                                                                    |       |
| 28717                                                                                                    | r 711 |
| Ort * erfahren, wie wir personenbezogene Daten verarbeiten.                                                                                                    | 20    |
| Bremen                                                                                                    |       |
| Bundesland/-staat Konto erstellen                                                                                                    |       |
| Bremen [DE-HB]                                                                                                    |       |

![](_page_16_Picture_14.jpeg)

۲

 $\sim$ ?

#### Als bestehender Benutzer registrieren

Für bestehende Benutzer/bestehendes Konto:

- 1. Klicken Sie auf "Bestehendes Konto verwenden"
- 2. Melden Sie sich mit Ihrem aktuellen Ariba-Benutzernamen und -Passwort an, um die Beziehung zu ArcelorMittal zu akzeptieren.

| Setzen Sie sich mi in SAP Business Network<br>für die Zusammenarbeit in Verbindung.                                              | Melden Sie sich an, um sich mit SAP Spain<br>in Verbindung zu setzen |
|----------------------------------------------------------------------------------------------------|----------------------------------------------------------------------|
| Wir haben basierend auf den Informationen in der Einladung<br>bestehende Konten gefunden, bitte überprüfen.<br>Konten überprüfen | Benutzername testkonto@test.com Benutzername vergessen? Passwort     |
| oder 1                                                                                                    | Passwort vergessen?                                                  |
| Bestehendes Konto verwenden                                                                                                    | Verbinden                                                            |
| Neues Konto erstellen 💿                                                                                                    |                                                                      |

![](_page_17_Picture_5.jpeg)

#### 3. So richten Sie Ihr Konto ein

![](_page_18_Picture_1.jpeg)

## Wählen Sie Weiterleitungsmethode in Ariba

**1.** Klicken Sie auf der Startseite auf das Dropdown-Menü **Einstellungen**.

- 2. Wählen Sie unter Netzwerkeinstellungen die Option Electronic Order Routing (Weiterleitung elektronischer Bestellaufträge).
- 3. Wählen Sie eine der folgenden Weiterleitungsethoden für Ihre Bestellungen:
  - Online
  - cXML
  - EDI
  - E-Mail
  - Fax
  - cXML-Warteschlange (nur f
    ür die Bestellweiterleitung verf
    ügbar)
- 4. E-Mail-Adresse des Auftragsempfängers konfigurieren

Auf demselben Pfad können Sie auch eine Weiterleitungsmethode für andere Belegarten, wie z.B. Auftragsbestätigungsbelege, Leisungserfassungblätter und andere Belege angeben. Beachten Sie, dass das Dokument zur Auftragsantwort die Auftragsbestätigung ist.

![](_page_19_Picture_12.jpeg)

ArcelorMitta

#### Seite 20

#### Elektronische Weiterleitungsmethode auswählen -Benachrichtigungen

1.

2.

3.

Seite 21

Der Bereich Netzwerkbenachrichtigungen zeigt an, welche Systembenachrichtigungen Sie erhalten möchten, und ermöglicht Ihnen die Angabe, an welche E-Mail-Adressen Sie diese senden möchten.

¶ Ω ② AW Klicken Sie unter Unternehmenseinstellungen auf ∋ Coptionen Mein Konto Benachrichtigungen. Benutzer-IDs verknüpfen An Administrator wenden 1 Von hier aus können Sie auf Netzwerkbenachrichtigungen Unternehmensprofil zugreifen, oder Sie können in Kontoeinstellungen Einstellungen Kontoeinstellungen Kundenbeziehungen Abmelden Benachrichtigungen zur Registerkarte Benutzer Deputy 2 2 Benachrichtigungen Allgemeit Ariba Network wechseln. Anwendungsabonnemen inte E-Mail-Adressen ein. Stellen Sie sicher, dass Sie die erforderlie ts Weiterleitung elektronischer Bestellaufträge Kontoregistrierung Sie können bis zu 3 E-Mail-Adressen Generative AI Bestellun Ariba-Network-3 pro Benachrichtigungsart eingeben. Sie Einstellungen Weiterleitung müssen jede Adresse durch ein Komma elektronischer Bestellaufträge trennen, aber KEINE Leerzeichen zwischen den E-Mails eintragen.

![](_page_20_Picture_3.jpeg)

#### Füllen Sie Ihr Profil aus

- 1. Wählen Sie Unternehmensprofil aus dem Dropdown-Menü Kontoeinstellungen.
- 2. Füllen Sie alle vorgeschlagenen Felder in den Registerkarten aus, um Ihr Unternehmen am besten darzustellen.
- **Hinweis:** Je vollständiger ein Profil ist, desto höher ist die Wahrscheinlichkeit, das Geschäft mit bestehenden und potenziellen Kunden zu steigern.

![](_page_21_Picture_4.jpeg)

![](_page_21_Picture_5.jpeg)

#### Benutzerkonten einrichten Rollen und Berechtigungsdetails

#### Verwaltungsstelle:

- 1. Es kann nur einen Administrator pro ANID geben
- 2. Automatische Verknüpfung mit dem Benutzernamen und der bei der Registrierung eingegebenen Anmeldung
- 3. Verantwortlich für die Kontoeinrichtung/Konfiguration und Verwaltung
- 4. Primärer Ansprechpartner für Benutzer bei Fragen oder Problemen
- 5. Erstellt Benutzer und weist Benutzern des Kontos Rollen/Berechtigungen zu

#### Benutzer:

- 1. Pro ANID können bis zu 250 Benutzerkonten existieren
- 2. Kann verschiedene Rollen/Berechtigungen haben, die den tatsächlichen Aufgaben des Benutzers entsprechen
- 3. Kann auf alle oder nur bestimmte Kunden zugreifen, die vom Administrator zugewiesen wurden

![](_page_22_Picture_11.jpeg)

#### Benutzerkonten einrichten Rollen erstellen (nur Administrator)

![](_page_23_Figure_1.jpeg)

- Um Aufträge anzuzeigen, Auftragsbestätigungen und ASNs zu erstellen, heißt die entsprechende Rolle "Zugriff auf Posteingang und Bestellungen".
- Zur Erstellung von Rechnungen wird die entsprechende Rolle "Rechnungserstellung" genannt. Um diese Rolle zu aktivieren, muss der Benutzer die Rollen **" Zugriff auf Posteingang und Bestellungen"** und **"Zugriff Postausgang"** haben.

Seite 24

![](_page_23_Picture_5.jpeg)

- 1. Klicken Sie auf die Registerkarte Benutzer im Menü Unternehmenseinstellungen.
- Klicken Sie auf die Schaltfläche Rolle erstellen im Abschnitt Rollen verwalten und geben Sie den Namen und eine Beschreibung für die Rolle ein.
- 3. Fügen Sie der Rolle Berechtigungen hinzu, die den tatsächlichen Job-Verantwortlichkeiten des Benutzers entsprechen, indem Sie die entsprechenden Kästchen ankreuzen und klicken Sie auf Speichern, um die Rolle zu erstellen.

#### Benutzerkonten einrichten Benutzer erstellen (nur Administrator)

![](_page_24_Figure_1.jpeg)

- **1.** Klicken Sie auf die Registerkarte Benutzer im Menü Unternehmenseinstellungen.
- 2. Klicken Sie im Abschnitt Benutzer verwalten auf die Schaltfläche Benutzer erstellen
- **3.** Füllen Sie alle Pflichtfelder für den neuen Benutzer aus: Benutzername, E-Mail-Adresse, Vor- und Nachname
- 4. Weisen Sie dem Benutzer eine Rolle zu und klicken Sie auf Fertig

| Benutzer erstellen                                                                    |                                                                                                    | Fertig                                                                                                    |
|---------------------------------------------------------------------------------------|----------------------------------------------------------------------------------------------------|----------------------------------------------------------------------------------------------------|
| Erstellen Sie ein neues Benutzerkonto und<br>Contoinformationen können nach dem Klick | en Sie ihm eine Rolle und gegebenenfalls einen Geschäftsbereich zu. Arlba sende<br>urd "Fertig" nicht mehr geändert werden. Sie können aber jederzeit die Rollenzuord                                                                                                    | t an die für das neue Benutzerkonto angegebene E-Mail-Adlesse ein temporäres Kennwort. Die hier eingegebe<br>nungen ändern. |
| montationen eini neden benutz                                                         | Benutzernamer * sestmal@isest.com<br>E-Mail-Adresite * sest@fest.com<br>Vornamer * First Name<br>Nachname: * Last Name<br>Benutzer duften Rechnungen an das Konto des Käufer<br>Dieser Benutzer duften Rechnungen an das Konto des Käufer<br>Dieser Benutzer duften Rechnungen an das Konto des Käufer<br>Dieser Benutzer duften Rechnungen an das Konto des Käufer | a nicht erneut sense.<br>9-<br>7-Vierkaufszintzik,                                                                          |
| Rollenzuordnung                                                                       | Teleron geschäftlich:                                                                                                    |                                                                                                    |
| Rechnungserstellung                                                                   | 4 escrienturg                                                                                                    | ArcelorMittal                                                                                                    |

#### Benutzerkonten einrichten Benutzerkonten ändern (nur Administrator)

| qt Q (MW)                                                                                                    |                                                       |                      |                                                  | <ol> <li>Klicken Sie auf die Registerkarte<br/>"Benutzer"</li> </ol>                                                                                                    |
|----------------------------------------------------------------------------------------------------|-------------------------------------------------------|----------------------|--------------------------------------------------|----------------------------------------------------------------------------------------------------|
| 32 Optionem Mein Konto<br>Benutzer-IDs verknüpfen<br>An Administrator wenden                                                                                                    |                                                       |                      |                                                  | <ol> <li>Klicken Sie f ür den ausgew ählten<br/>Benutzer auf Bearbeiten.</li> </ol>                                                                                                    |
| Unternehmensprofit                                                                                                    | 1                                                     |                      |                                                  | <ol> <li>Klicken Sie auf die Schaltfläche<br/>"Passwort zurücksetzen", um das<br/>Passwort des Benutzers zurückzusetzen</li> </ol>                                                                                                    |
| Kundenbeziehungen Abmelden                                                                                                    |                                                       |                      |                                                  | Weitere Optionen:                                                                                                    |
| Senutzer<br>Senachrichtigungen                                                                                                    |                                                       |                      |                                                  | Benutzer löschen                                                                                                    |
| 3enutzer(2)                                                                                                    |                                                       |                      |                                                  | Administrator erstellen                                                                                                    |
| Benutzem mit eingeschrähtem Zugriff auf das SAP Business Network können Bestellaufträge zugeordnet werden. <sup>©</sup><br>Eitter<br>Benutzer (nur ein Attribut pro Suchvorgang zulässig)<br>Benutzemanne v Benutzemannen eingeben + |                                                       |                      |                                                  |                                                                                                    |
| Anwenden Zurücksetzen                                                                                                    |                                                       |                      | + 🗇 🔳                                            | Benutzer bearbeiten<br>Auf dieser Seite können Sie Benutzerinformationen anzeigen, Rollenzuordnungen bearbeiten, Geschäftsbereiche zuordnen und Benutzerkennwörter zurück                                                                                                    |
| Benutzername E-Mail-Adresse Vorname Nachname SAP Business Network Discovery-Kont                                                                                                    | kt Zugeordnete Rolle Zugeordnete Berechtigungsprofile | Kunde ist zugeordnet | AN-Zugriff Aktionen                              | Kennwort und ihre geheime Frage und Antwort vergessen haben. Sie sollten Benutzer anweisen, auf der Antba-Anmeideselte auf "Kennwort vergessen?" zu i<br>zurücksetzen" setzt Ariba das Kennwort zurück und sendet eine E-Mail an den Benutzer, dass er ein neues Kennwort sowie eine neue geheime Frage und Ar |
| Tes Da                                                                                                    | PROFILE_MGMT_ROLE, +3                                 | Alle(1)              | Ja                                               | Informationen zum ausgewählten Benutzer                                                                                                    |
| V test                                                                                                    | Rechnungserstellung                                   | Alle(1)              | Ja Aktionen v                                    | Edu Advance test@testcom<br>Edu Advasse: test@testcom<br>Voname: First Name 3                                                                                                    |
| Le In Liste mit Kontaktpersonen aufnehmen Aus Liste mit Kontaktpersonen entfernen                                                                                                    | 2                                                     |                      | Bearberen<br>Loschen<br>Zum Administrator machen | Telefon gu chaltilich:<br>Benutzer durfen Rechnungen an das Konto des warrens nicht erneut senden.<br>Dieser Benutzer ist der SAP Business Network Discovery-Verkaufskontakt.<br>Eingeschränkter Zagriff                                                                                                    |
|                                                                                                    |                                                       |                      |                                                  | Kennwort zurücksetzen                                                                                                    |
|                                                                                                    |                                                       |                      |                                                  | Rollenzuordnung                                                                                                    |

**Arcelor**Mittal

#### Ein Testkonto einrichten

![](_page_26_Figure_1.jpeg)

Zur Einrichtung Ihres Testkontos:

- Klicken Sie auf Ihren Namen in der oberen rechten Ecke und wählen Sie dann Switch to Test ID (Switch to Test ID). Die Schaltfläche zum Testen des Kontos wechseln steht nur dem Kontoadministrator zur Verfügung.
- Klicken Sie auf OK, wenn das Ariba-Netzwerk eine Warnung anzeigt, dass Sie im Begriff sind, in den Testmodus zu wechseln.
- Erstellen Sie einen Benutzernamen und ein Passwort für Ihr Testkonto und klicken Sie auf OK. Sie werden auf Ihr Testkonto übertragen. Ihr Testkonto sollte so konfiguriert sein, dass es mit Ihrem Produktivkonto übereinstimmt. Dadurch wird sichergestellt, dass die Testergebnisse mit den Ergebnissen des Produktivkontos übereinstimmen. Sobald Sie Ihr Testkonto eingerichtet haben, sind Sie bereit, eine Testbestellung zu erhalten. Hinweis: Testkontotransaktionen sind kostenlos.

**Das Netzwerk** zeigt immer an, in welchen Modus Sie angemeldet sind (Produktion oder Test).Ihre **Test-Konto-ID** hat das Suffix "-T" als Anhang zu Ihrer Ariba-Netzwerk-ID (ANID).

Arcelor

| e trading relationship wi | h the buyer test and development account w | ill be automaticall |
|---------------------------|--------------------------------------------|---------------------|
| Username:*                | test-firstname@dwarf.com                   | 1                   |
| Password:*                |                                            | i                   |
| Confirm Password:*        |                                            |                     |

#### Filtern nach Bestellstatus

| Bestellungen                                                                         |                 |                                                              |                       |                                    |               |                            |                     |                                               |                             |                              |
|--------------------------------------------------------------------------------------|-----------------|--------------------------------------------------------------|-----------------------|------------------------------------|---------------|----------------------------|---------------------|-----------------------------------------------|-----------------------------|------------------------------|
|                                                                                      |                 |                                                              |                       |                                    |               |                            |                     |                                               |                             |                              |
| 1                                                                                    | 2               |                                                              | 2                     | 0                                  |               | 0                          | 0                   | 1                                             |                             | 0                            |
| Bestellungen                                                                         | Zu bestätigende | e Artikel Zu                                                 | u versendende Artikel | Zurückgegebene                     | Artikel Ne    | eue Bestellungen           | Geänderte Bestel    | llungen In Rechnung z<br>Bestellur            | u stellende Bes<br>ngen Sam | tellungen für<br>melrechnung |
| Letzte 31 Tage                                                                       | Letzte 31 Ta    | ge                                                           | Letzte 31 Tage        | Letzte 31 Tag                      | e             | Letzte 31 Tage             | Letzte 31 Tag       | Letzte 31                                     | Tage Le                     | tzte 31 Tage                 |
| Bestellungen (1)<br>Y Filter bearbeiten   (<br>Kunden<br>Auswahl treffen oder eingeb | Letzte 31 Tage  | Bestellauftragsnummer<br>Wert eingeben<br>Teilweise Überein: | 1<br>m<br>stimmung    | Erstellungsdatum<br>Letzte 31 Tage | ~             | Bestellstatus<br>Einschl V | Auswählen oder D    | Buchungskreise<br>Auswahl treffen oder eingeb | en D                        |                              |
|                                                                                      |                 | <ul> <li>Exakte Übereinstir</li> </ul>                       | mmung                 |                                    |               |                            |                     |                                               |                             |                              |
| Mehr anzeigen                                                                        |                 |                                                              |                       |                                    |               |                            | 2                   |                                               | Anwenden                    | Zurücksetzen                 |
|                                                                                      |                 |                                                              |                       |                                    |               |                            |                     | Fehlgeschlagene Bestel                        | lungen erneut senden        | <b>@</b> ≌                   |
| Bestellauftragsnummer                                                                | Version         | Kunde                                                        |                       | Betrag                             | Datum ↓       |                            | Bestellstatus       | In                                            | Rechnung gestellter Betra   | g Aktionen                   |
| 4003851113                                                                           | 0               | ArcelorMitta                                                 | l Europe              | €3300 EUR                          | Sept. 2, 2024 |                            | Teilweise bestätigt |                                               |                             |                              |

- 1. Sie können **Ihre Aufträge nach dem neuesten oder ältesten**, dem Erstellungsdatum oder dem Auftragsstatus sortieren
- 2. Sie können nach dem Status jeder Bestellung filtern

![](_page_27_Picture_4.jpeg)

![](_page_27_Picture_5.jpeg)

#### 4. Unterstützung

![](_page_28_Picture_1.jpeg)

## ArcelorMittal Neues Lieferanteninformationsportal für Ariba

![](_page_29_Picture_1.jpeg)

| Ariba - S | Supplier Information P                                        | ortal                |                                                            |                                                                                                    |                                                               |
|-----------|---------------------------------------------------------------|----------------------|------------------------------------------------------------|----------------------------------------------------------------------------------------------------|---------------------------------------------------------------|
|           | Account Set Up                                                | Purchase<br>Order    | Order Confirmation                                         | ASN                                                                                                    | Invoice                                                       |
| German    | Leitfaden<br>Kontoeinrichtung.pdf<br>Einführungsleitfaden.mp4 | Bestellleitfaden.pdf | Auftragsbestätigungsleitfaden.pdf<br>Webinar Leitfaden.pdf | Leitfaden<br>Versandbenachrichtigungen.pdf<br>Webinar Video<br>Versandbenachrichtigungen.mp4<br>Schritt für Schritt Leitfaden –<br>Versandbenachrichtigungen<br>erstellen.mp4 | Rechnungsleitfaden.pdf<br>Leitfaden<br>Rechnungserstellung.mp |

| Duten   | Ticket<br>Creation.pdf |                        |                               |                        |                               |  |
|---------|------------------------|------------------------|-------------------------------|------------------------|-------------------------------|--|
| English |                        | Ticket<br>Creation.pdf |                               |                        |                               |  |
| French  |                        |                        | <u>Ticket</u><br>Creation.pdf |                        |                               |  |
| German  |                        |                        |                               | Ticket<br>Creation.pdf |                               |  |
| Polish  |                        |                        |                               |                        | <u>Ticket</u><br>Creation.pdf |  |

#### Link zum Lieferanteninformationsportal:

Seite 30

https://corporate.arcelormittal.com/ariba-supplier-information-portal

Arcelor Mittal

## Ariba Help Center : Wie erstellt man ein Ticket ?

| X Hilfethemen                                                                                                    |                                                                  |                                                                                                    |
|----------------------------------------------------------------------------------------------------|------------------------------------------------------------------|----------------------------------------------------------------------------------------------------|
| In Hilfethemen suchen                                                                                                    |                                                                  |                                                                                                    |
| Do 2 ation R<br>Support A                                                                                                    |                                                                  |                                                                                                    |
| 3 hie to train the train train |                                                                  |                                                                                                    |
| 2. Durchsuchen Sie unten unsere KI-basierten Empfehlungen*     We füge ich Bestelluchtige zu meinem vorhandenen Arba-Network Konto hinzu?     Fage We füge ich Bestelluchtige zu meinem vorhandenen Arba-Network Konto hinzu?     Fage We füge ich Bestelluchtige zu meinem vorhandenen Arba-Network Konto hinzu?     Fage We füge ich Bestelluchtige zu meinem vorhandenen Arba-Network Konto hinzu?     Fage We füge ich Bestelluchtige zu meinem vorhandenen Arba-Network Konto hinzu?     Fage We füge ich Bestelluchtige zu meinem vorhandenen Arba-Network Konto hinzu?     Fage We füge ich Bestelluchtige zu meinem vorhandenen Arba-Network Konto hinzu?                                                                                                    | (7) FNQ<br>03.04.2032                                            |                                                                                                    |
| Weso kan ich leiten Bestelluchtag Enden?<br>Poldem Weso kam ich leiten Bestelluchtag finden? Lösung 1. Stellen Sie zunächt sicher, dass eine aktive Geschältsbeziehung zulschen Ihnen und dem Kunden bestelt. Filtren Sie die Anmeldung an Ihnen SAP                                                                                                    | Support Note 23.02.2023                                          |                                                                                                    |
| Bestelludtrag ist Philgeschagen mit Feller (FE-30: E-Mail kann nicht zugestellt werden: Nicht zustellbar<br>Protein Man Bestelludtrag ist mit Kögender Fellermeitung Wingeschagen: PO-11: Die Bestellung kann nicht zugestellt werden. Terminal Feltercode für Bestelludtragsstatus: FE-30: E-Mail kann nicht zugestellt werden: Nicht<br>zustellbar                                                                                                    | Support Note<br>21.06.2023                                       |                                                                                                    |
| We suche ich nach einem Bestellauftrag?<br>Antwort So suchen Sie nach einem bestellauftrag: Tippen Sie im App-Meru auf Bestellaufträge. Tippen Sie auf das Suchsymbol (Mergrößerungsglas), Geben Sie die Bestellauftrag=ID ein, und typen Sie auf                                                                                                    | FAQ<br>05.10.2023                                                |                                                                                                    |
| We kan ich meine Geschäftsbeziehungen anzeigen lassen?<br>Frege Nie kam ich meine Geschäftsbeziehungen anzeigen lassen? Artsont Führen Sie folgende Schitte durch, um sich Geschäftsbeziehungen anzeigen zu lassen: Klicken Sie rechts oben in der Anwendung auf [Benutzeinitalen]<br>>                                                                                                    | FAQ<br>08.09.2023                                                |                                                                                                    |
| Provend by SAP Incident Solution Matching                                                                                                    |                                                                  | ↓ ↓                                                                                                    |
| 3. Treffen Sie eine Auswahl aus den Optionen unten, um fortzufahren. Wobei brauchen Sie Hille? Nach Bestelauftrag suchen Bestelauftrag suchen Bestelauf      | Welerkelung von Bestellungen und Benachrichtgungen konfigurieren | Startuels Lemen Kontak<br>storderte Support Sprache. Andem?<br>• weit Vertre kan Scarbe. Mathem in der van Prene ausereichten Starche zur Verlaung steht wird Unterstatzung darb um ober aus |
| Sociages                                                                                                    |                                                                  | 2. V shel bendtigen Sie Hilfe.                                                                                                    |
| Sa kinaan nichi fadan waanin Sa umban?                                                                                                    | 5                                                                | venten * 1 terrativa g<br>Veilatändigs Beschreiburg *<br>Detroffere Prustionen, envantele Egytheister unse                                                                                   |
| tützung durch ArcelorMittal: <u>supplier.helpdesk@arc</u>                                                                                                    | elormittal.com                                                   | Antage: 1<br>Problemant *<br>Problemboreigt *                                                                                                    |
|                                                                                                    |                                                                  | Beitstaufnage- oder Reconsungenummer:                                                                                                    |
|                                                                                                    |                                                                  |                                                                                                    |

Wieso kann ich keinen Bestellauftrag finden?

## Nützliche Links

Ariba-Netzwerkportal: https://supplier.ariba.com

Lieferanteninformationsportal von ArcelorMittal Ariba: Link

![](_page_31_Picture_3.jpeg)

#### 4. Nächste Schritte

![](_page_32_Picture_1.jpeg)

#### Nächste Schritte

Teilnahme an folgenden Webinaren zur Auftragsbestätigung und ASN

![](_page_33_Picture_2.jpeg)

Gehen Sie zu Ihrem neuen Ariba Lieferanteninformationsportal und lesen Sie die Dokumentation und machen Sie sich mit ihr vertraut

Wenden Sie sich bei Fragen an das Ariba Help Center

![](_page_33_Picture_5.jpeg)

Akzeptieren Sie die Anfrage zur Handelsbeziehung, die auf Ariba gesendet wurde

![](_page_33_Picture_7.jpeg)

Registrieren und konfigurieren Sie Ihr Konto und seien Sie bereit, Ihre erste Bestellung anzunehmen

![](_page_33_Picture_9.jpeg)

## • VIELEN DANK.

![](_page_34_Picture_1.jpeg)

#### Wie nutze ich Teams und stelle Fragen?

![](_page_35_Picture_1.jpeg)

- Wenn Sie sich mit der Besprechung verbinden, müssen Sie folgendes wissen:
  - Ihre Kamera und Ihr Ton werden deaktiviert.Es wird Ihnen nicht möglich sein, sie zu reaktivieren.
- ie können ArcelorMittal über die Registerkarte Fragen & Antworten (Q&A) Fragen stellen. Da Ihr Audio deaktiviert wird, besteht die einzige Möglichkeit, sich mit ArcelorMittal auszutauschen, darin, Fragen über diese Q&A- Registerkarte zu stellen.
- ArcelorMittal wird Ihre Fragen beantworten, indem es sie laut vorliest und eine Antwort gibt, die für die anderen Teilnehmer von Nutzen sein wird. Wenn Ihre Frage spezifisch ist, wird sie nach dem Webinar individuell per E-Mail beantwortet..

![](_page_35_Picture_6.jpeg)